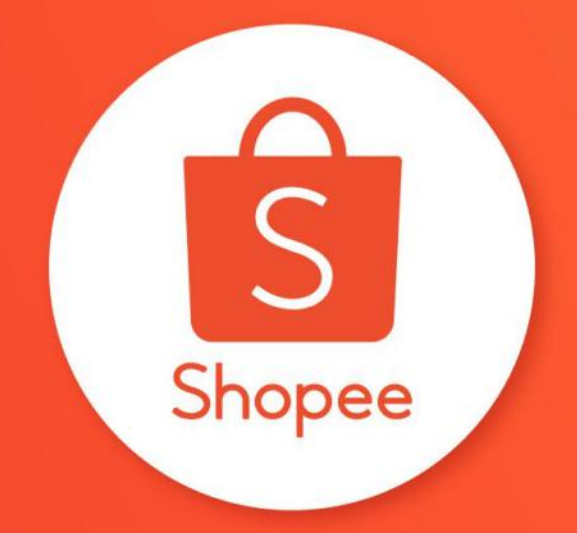

# **Shopee Livestream**

# Table of contents

| CONTENT                                     | PAGE    |
|---------------------------------------------|---------|
|                                             |         |
| Shopee Live Features                        | 4 - 7   |
|                                             |         |
| Creating Your Own Livestream                | 9 - 14  |
|                                             |         |
| How To Create A Good Livestream             | 16 - 21 |
|                                             |         |
| Exciting Livestream Initiatives for Sellers | 23 - 25 |
|                                             |         |
| Livestream Guidelines                       | 27 - 31 |

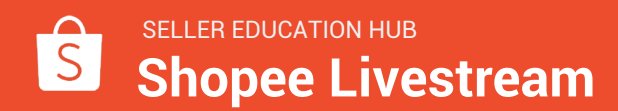

# Why Shopee Livestream?

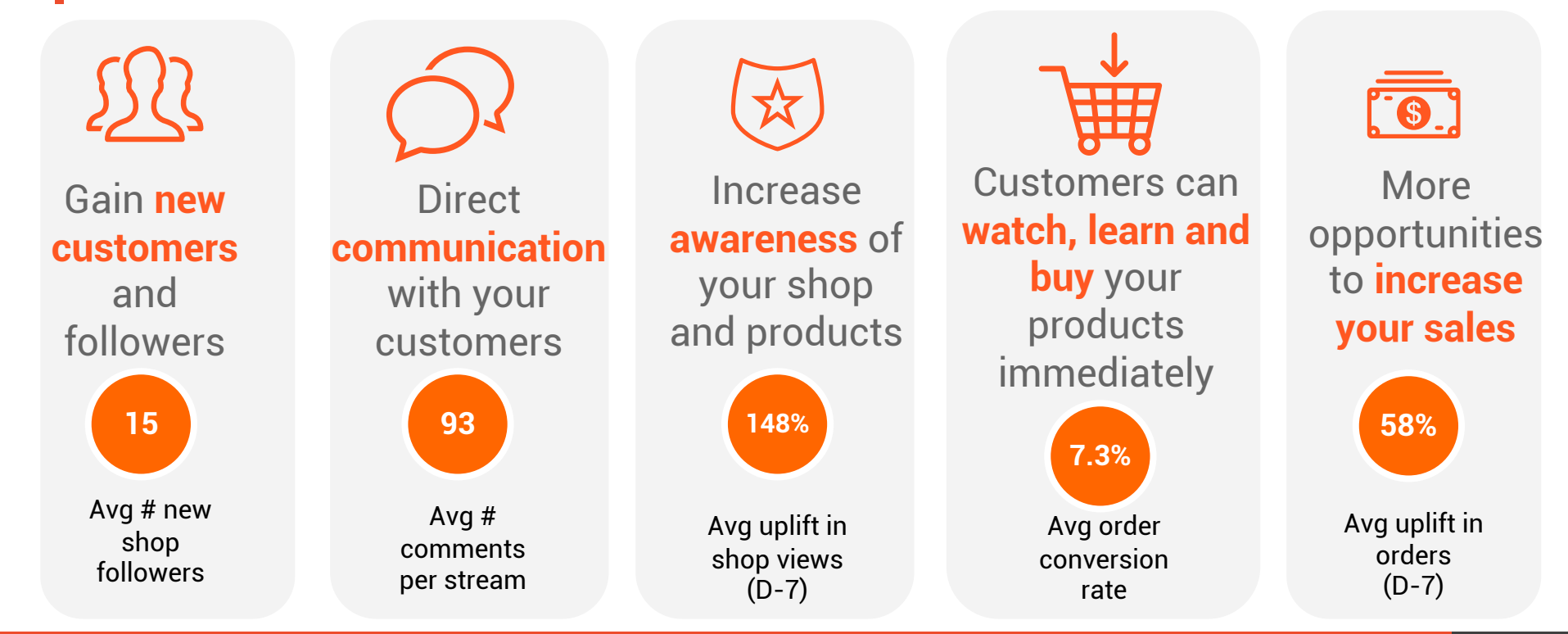

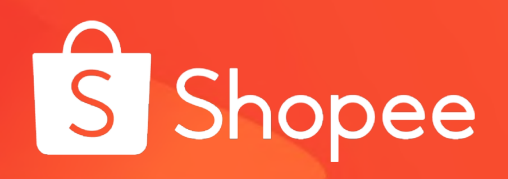

# **Shopee Live Features**

# Broadcast live & interact with your shop followers and all Shopee users

Viewers can type messages to talk or ask you questions in real-time.

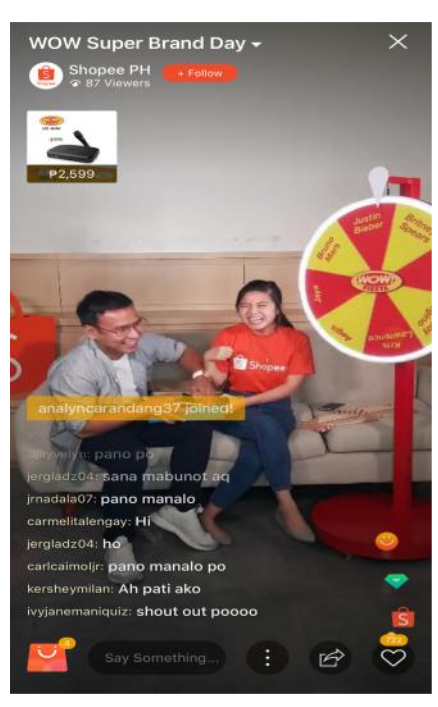

Like the stream as many times as the user wants

Share the livestream on social media

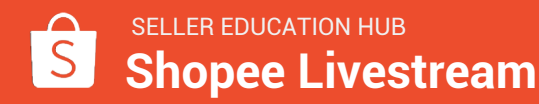

# Tag products for immediate purchase during your live stream

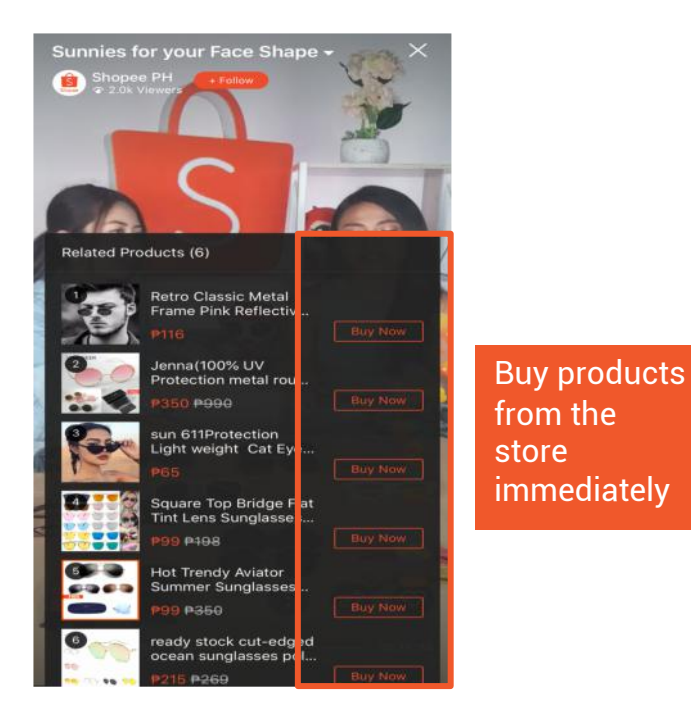

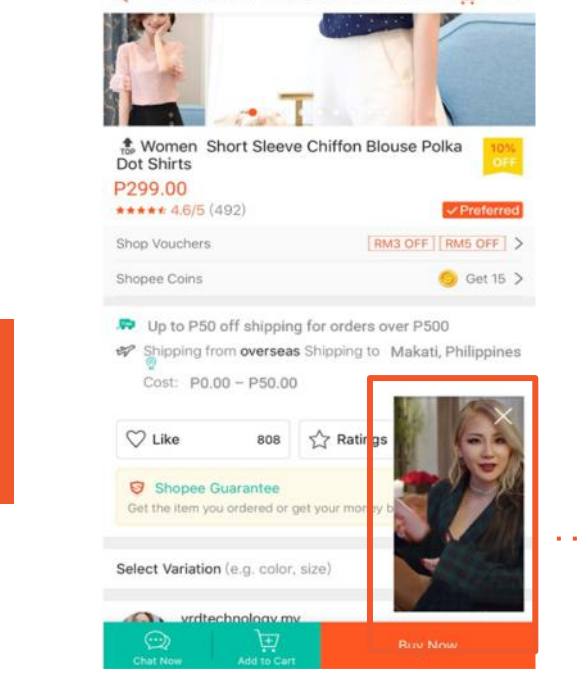

← the Women Short Sleeve Chif... , to ∞∞

As user purchases the product from your store, they can still continue to watch the stream

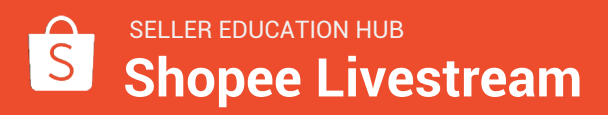

## Give away vouchers during your stream

Tag vouchers to be given away during the stream by clicking this icon

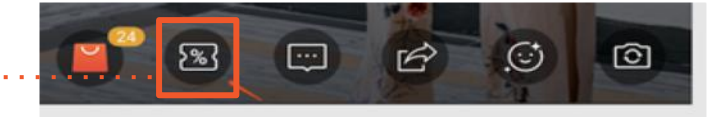

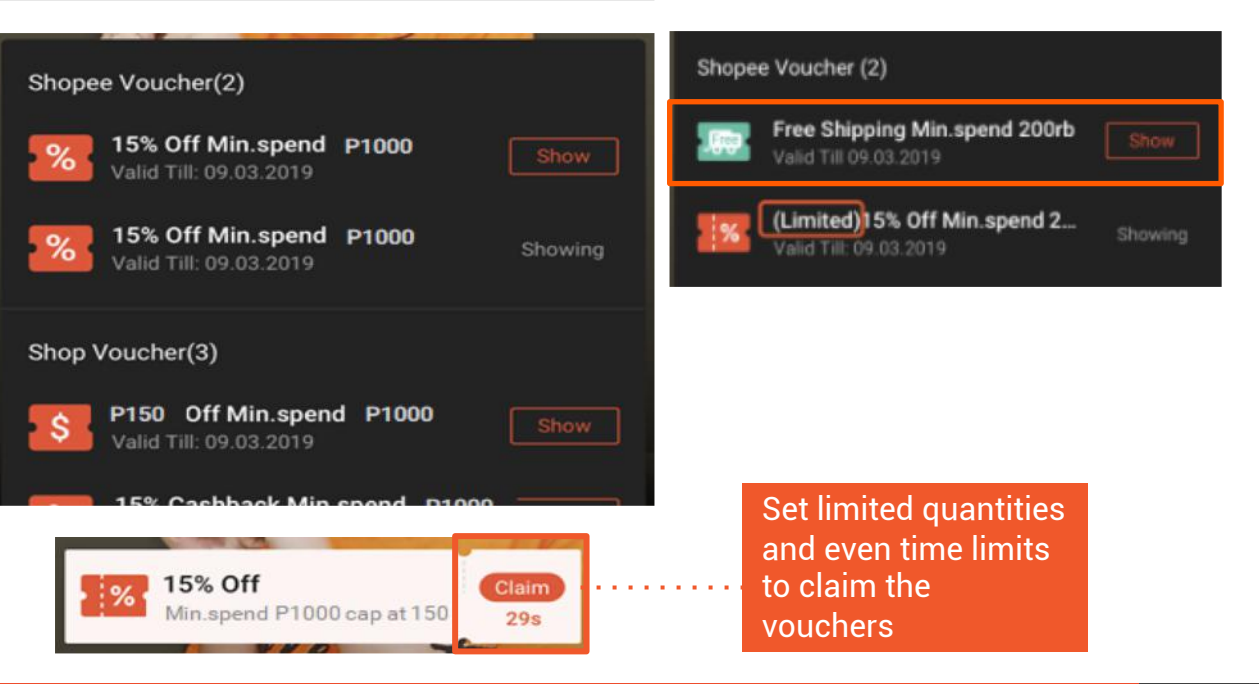

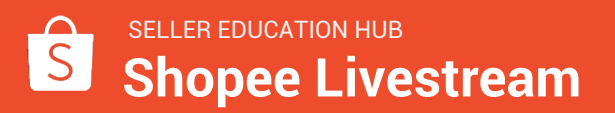

# Give away vouchers during your stream

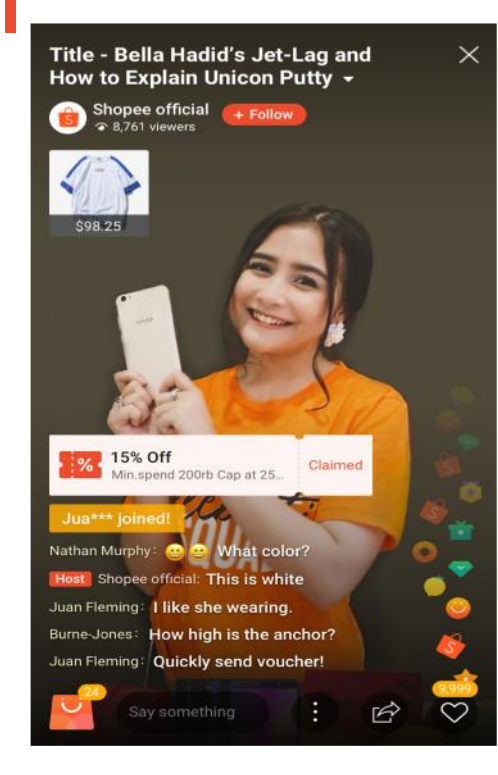

- Types of Vouchers Applicable
  - **Discount value vouchers** (eg. ₱199 off with ₱1000 min. spend)
  - Discount % vouchers (eg. 10% off discount, capped at ₱500)
  - Cashback vouchers (eg. 15% cashback, capped at 25 coins)
  - Free Shipping vouchers
- Account Access to vouchers:

|                                   | Official Accounts | Regular Sellers |
|-----------------------------------|-------------------|-----------------|
| Shopee Vouchers<br>(Private only) |                   | ×               |
| Shop(Seller)<br>Vouchers          |                   |                 |

- Conditions for voucher to be successfully tagged:
  - Expiry date has to be >2 days from date of live stream
  - There has to be at least 1 voucher in stock
- Once voucher is tagged onto the live stream, user has a default 30 seconds to tap and claim the voucher. You can choose to take down the voucher before the 30 seconds is up.

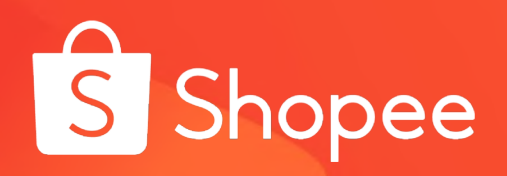

# Creating Your Own Livestream

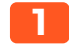

Go to your profile tab and select "Live Streaming"

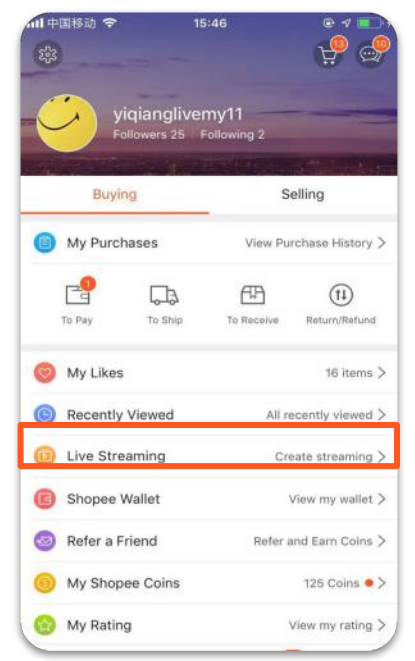

Add a title, description and cover image (see next slide for design guide).

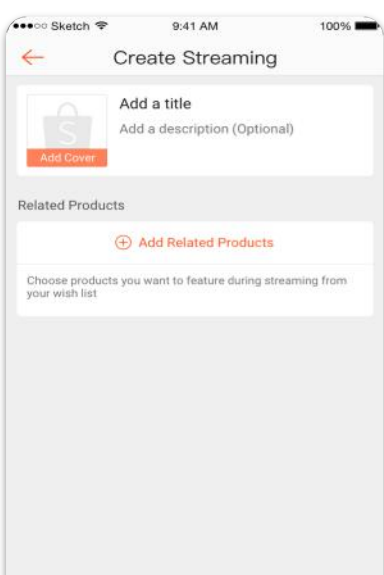

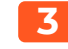

Add products to your stream (max 200). Select from your shop or your favourite items list.

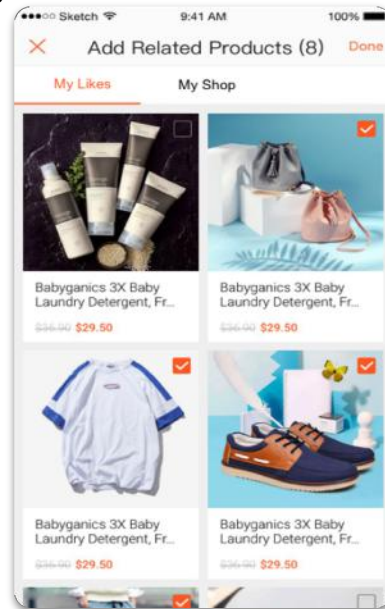

### 4

Rearrange the products or edit your details before clicking next to see a preview of your stream.

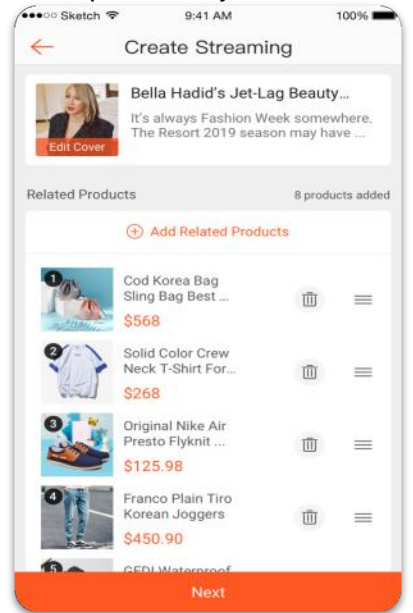

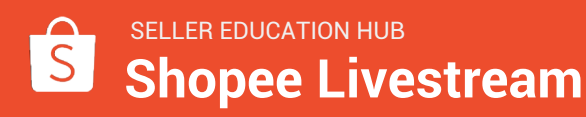

### **Cover Image: Design Guide**

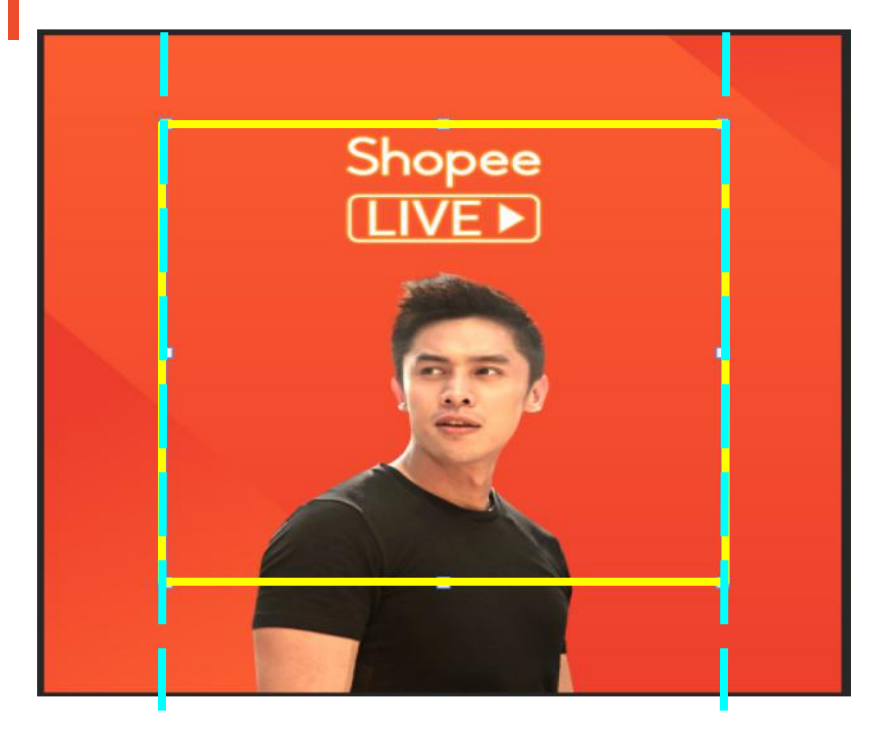

# Full image dimensions: 500x500 px Visible areas:

**Coming soon section.** Area inside yellow square: 300x300 px

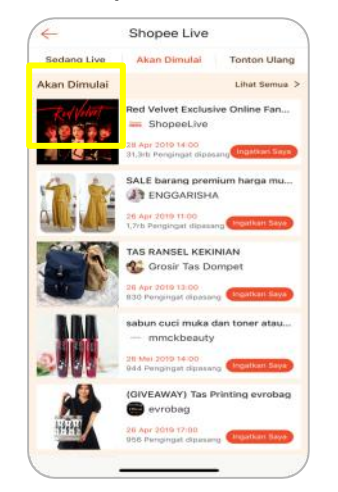

### **Replay and live sections.** Area outside of blue dotted lines will be cut off

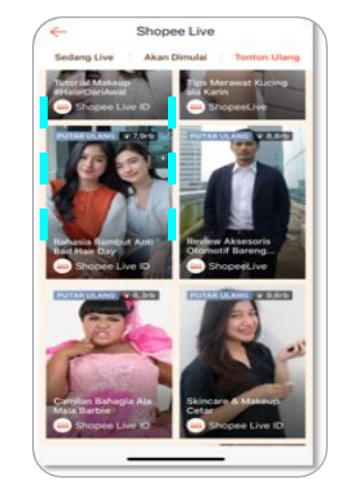

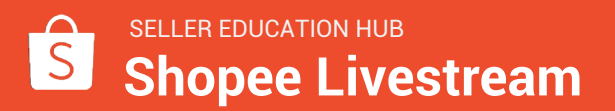

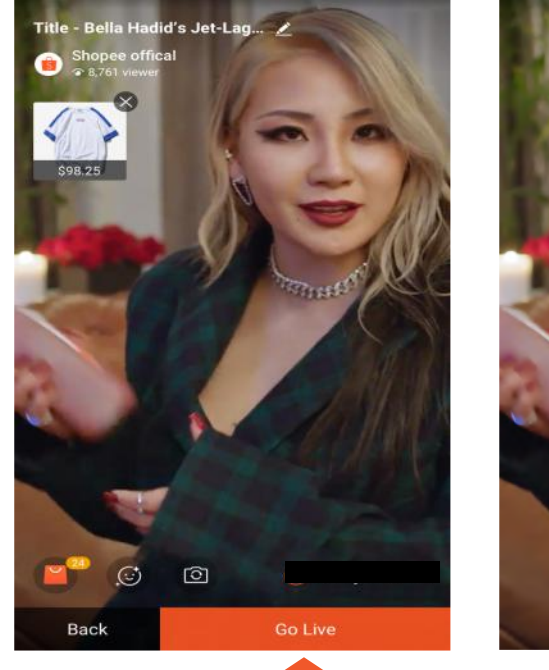

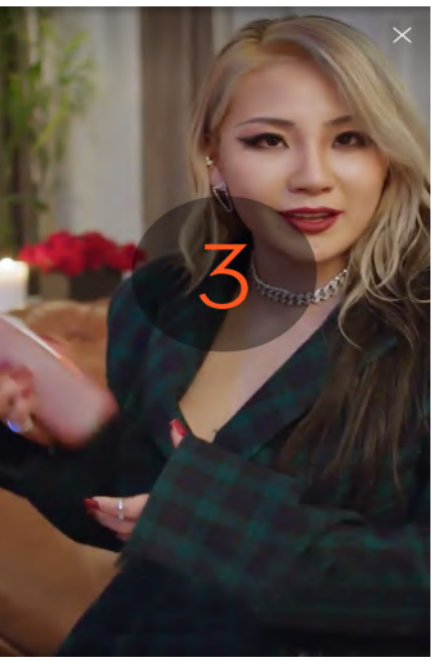

- Check your camera before going live
- Hitting 'Notify Followers' will send a PN (Push Notification) to all your followers
  - Will be sent within 3 minutes of live stream start timing
  - The push notification will appear in the Social Updates folder
  - Default message template: "Watch [username]'s live stream: [Title] now"
- Hitting 'Go Live' will start the live stream
  - Countdown of 3 secs before live stream officially starts

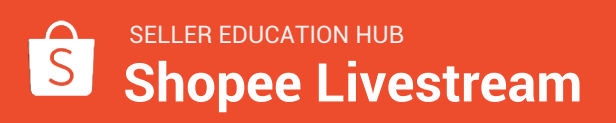

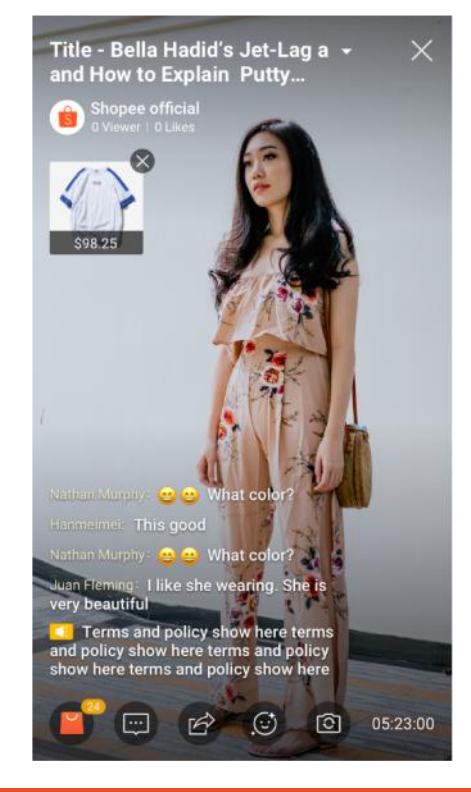

- icon allows you to 1. The P feature products within your selected product list during the stream.
- The *icon* allows you to tag 1. shop vouchers to give away during the stream.
- 1. comments.
- The icon allows you to type

. . . . . . . .

. . . . . . . . . .

- The 📝 icon opens up the 1. sharing panel, allows you to share the stream. Sharing options same as in-app.
- The 🚺 icon and 🔯 1. icon controls the Filters and the Front/Back camera respectively.

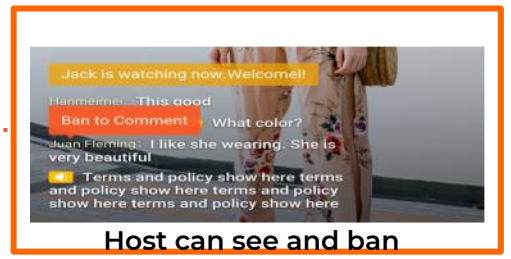

#### comments

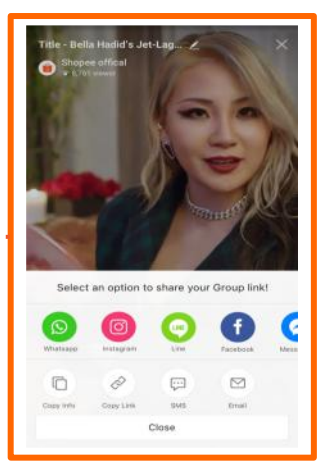

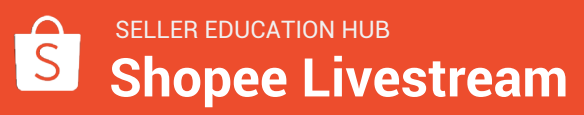

1.

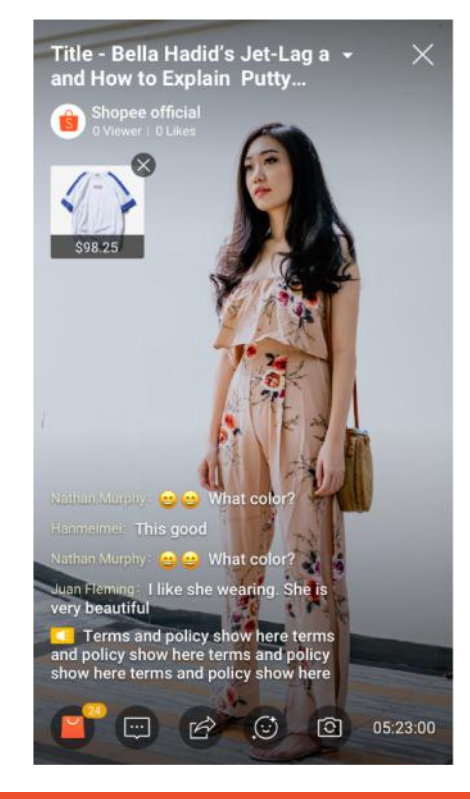

- The real icon allows you to feature products within your selected product list during the stream.
- 1. The sicon allows you to tag snop vouchers to give away during the stream.
- 1. The icon allows you to type comments.
- 1. The icon opens up the sharing panel, allows you to share the stream. Sharing options same as in-app.
- 1. The icon and icon icon controls the Filters and the Front/Back camera respectively.

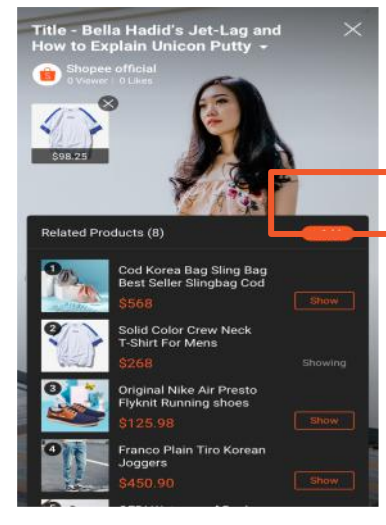

You can add more products during streaming. However the sequence cannot be edited.

Only one product can be shown at a time. If you click on another product to show, it will replace the current one.

Before streaming, if no products added, the 'bag' icon is invisible. In this case, you cannot add products during streaming.

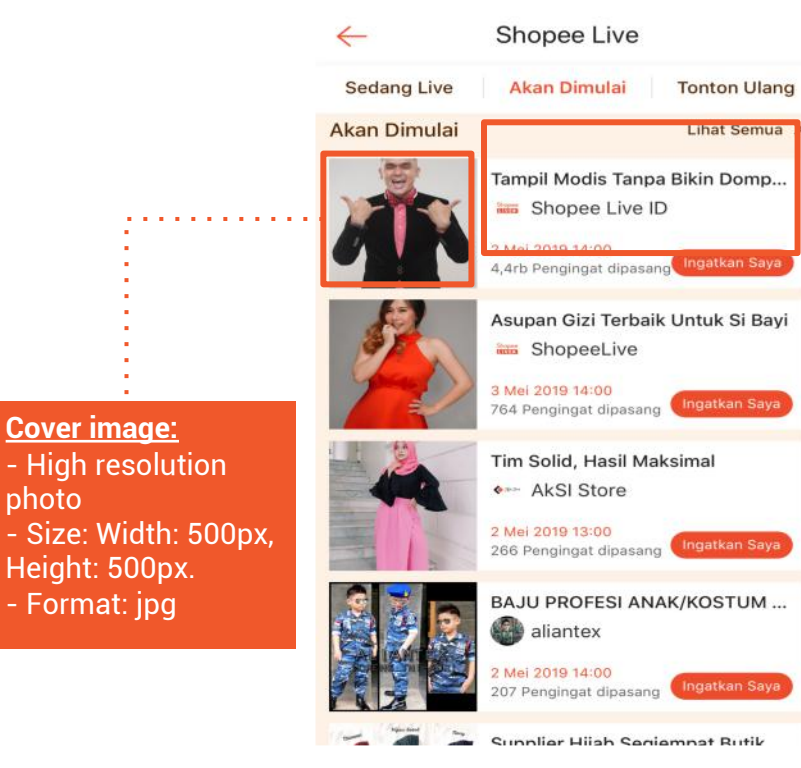

- To be featured in the "Coming Soon" • section, simply send Shopee your stream details
  - Time & date  $\cap$
  - Title & description (has to be the Ο same as your eventual stream name)
  - Cover image (has to be the same Ο as your eventual stream image)
- In 3 working days, Shopee will • schedule your stream and put it up in the 'Coming Soon' section on the livestream landing page

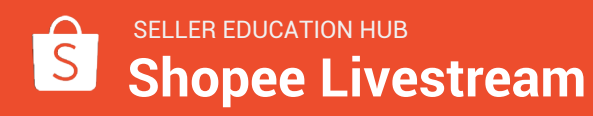

Cover image:

photo

- High resolution

Height: 500px.

- Format: jpg

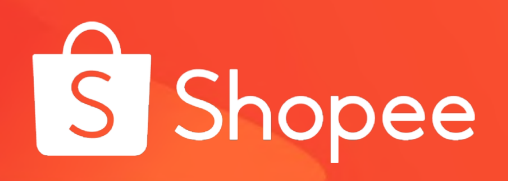

# How To Create A Good Live Stream

# Have a key hook for users to want to watch

- Start with an attention-grabbing title that would appeal to your shop's target audience
  - Ex. "10 ways to improve your skin", "Hacks for the modern career mum", "Favorite jeans for the Summer"
- If you are **giving away freebies or vouchers**, make sure to include it in the title, description and/or cover image
  - Ex. "Watch and win makeup brushes"
- Be focused with **one main topic** for the stream so users don't get confused
- Leave the main hook for the **end of the stream** so users will be incentivized to watch till the end (save the best for last)

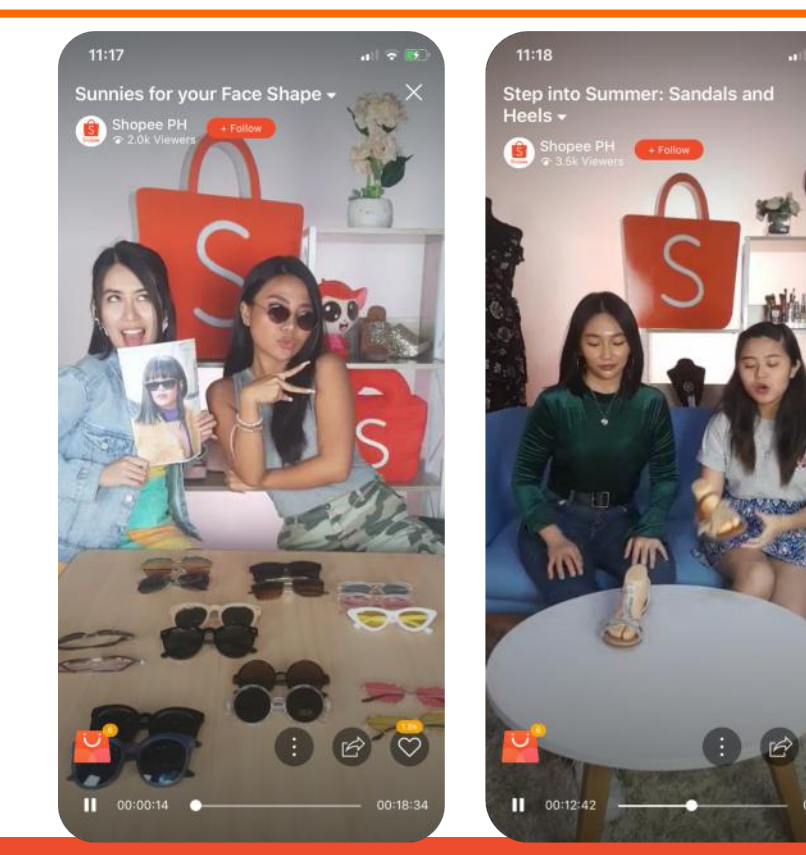

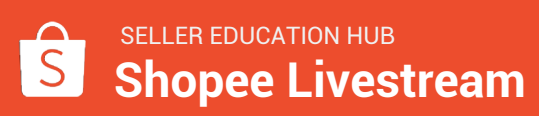

# Key Incentives (vouchers, etc.) within the stream must be prominent

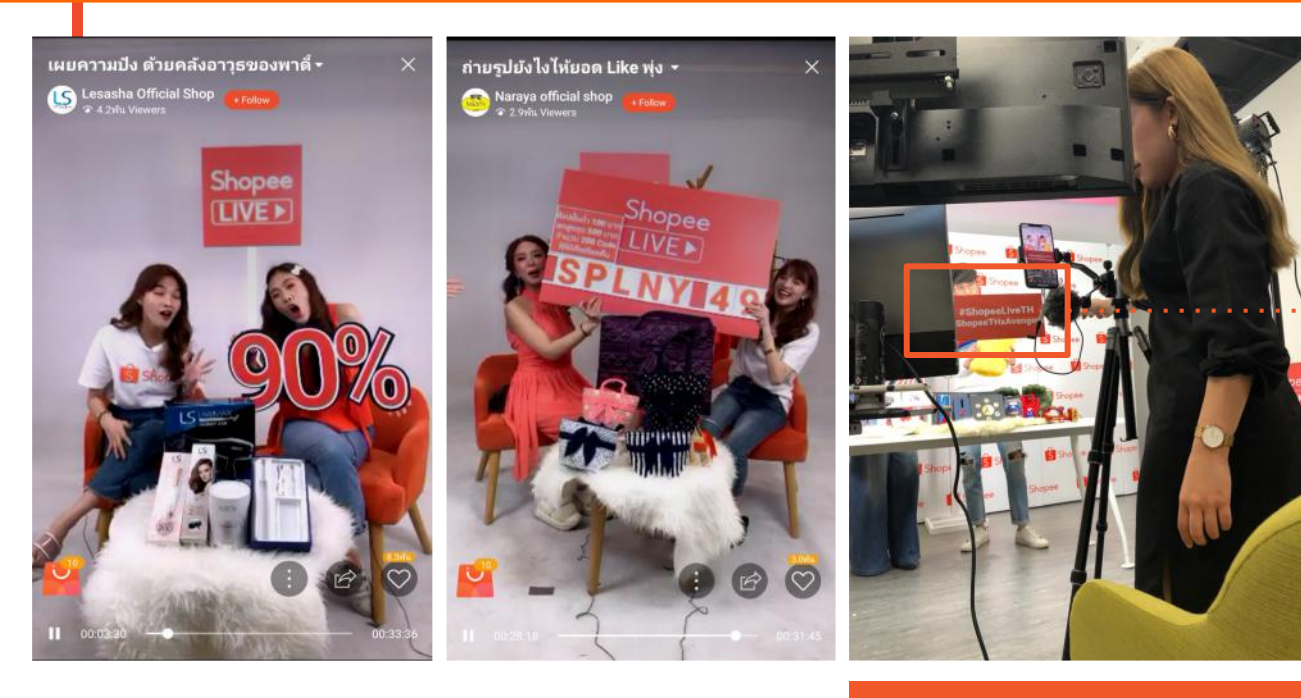

You can have secondary manpower to show any important callouts if needed

- Voucher Codes etc must be prominent in the stream
  - Good example: Use Physical Placard to display voucher code or large discount
- Host should promote these key incentives multiple times during the stream so users who enter late are aware

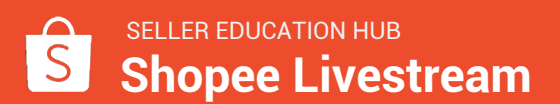

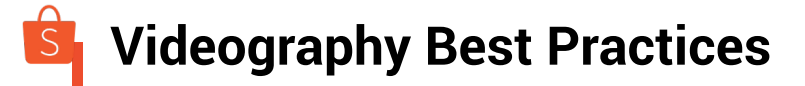

- Camera should not be too close to you
  - When products are introduced, frame becomes very cluttered.
- Products can be placed one side and introduced one by one. Try not to squeeze all items into the frame for the whole live stream.
- Voucher codes should be displayed throughout the stream, in a position that is not blocked by the live chat (see screenshot on area to avoid)

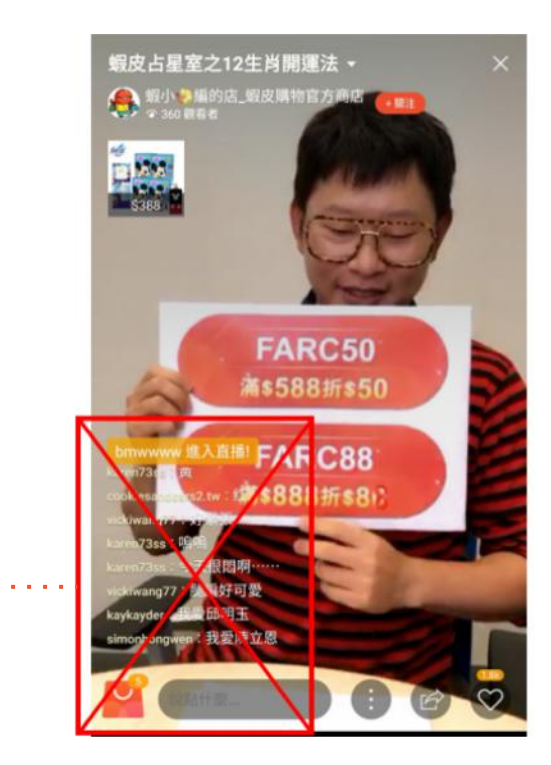

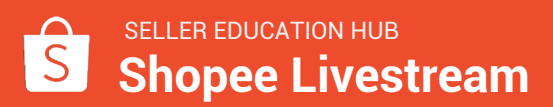

# Examples of good studio set-up (Beauty)

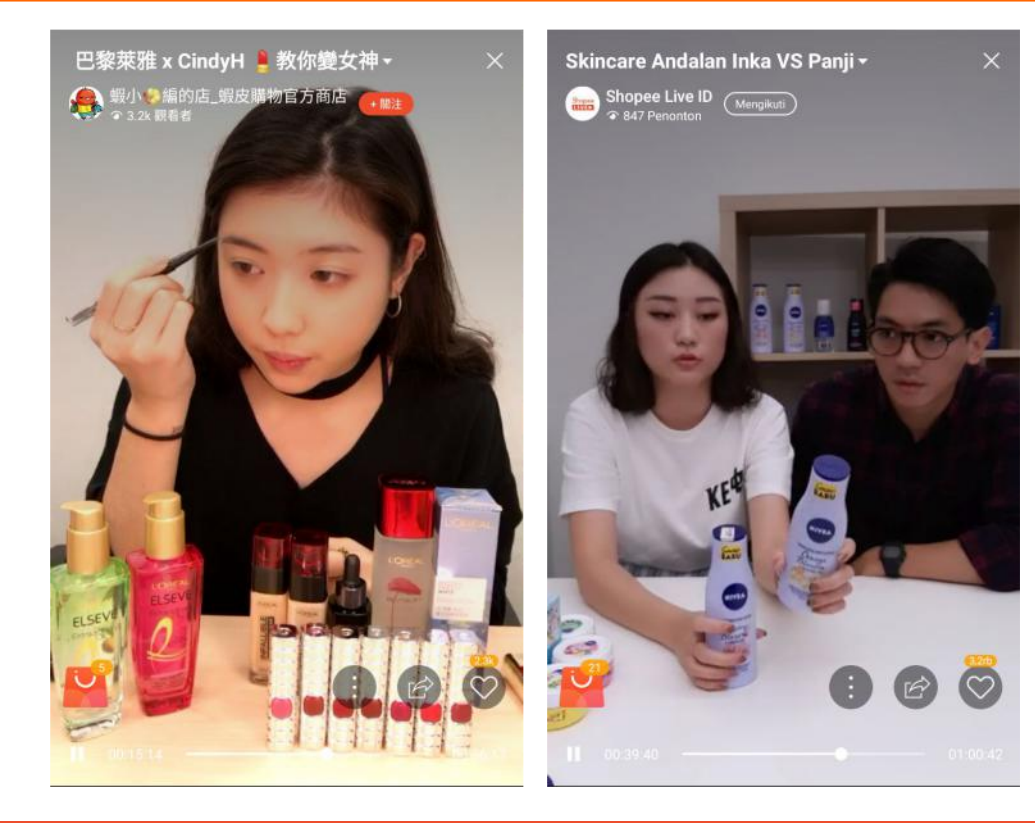

- For make-up or skincare related content, camera should be closer to the host
- Particularly for make-up tutorial, the resolution must be good for users to see the details when host/KOL applies various products on her face
- Products can be placed in front of host on a table

# Examples of good studio set-up (Fashion)

Full-length view preferred for fashion looks or OOTD related content

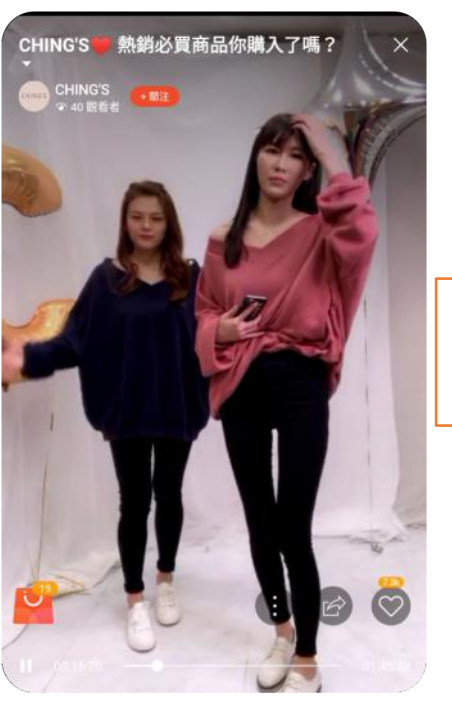

Fashion accessories may be placed on a table

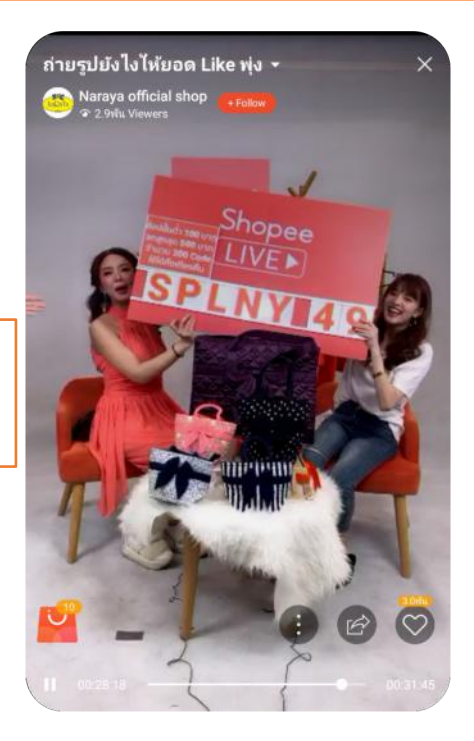

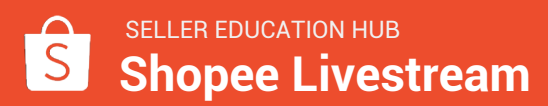

# Examples of good studio set-up (Tech or Unboxing)

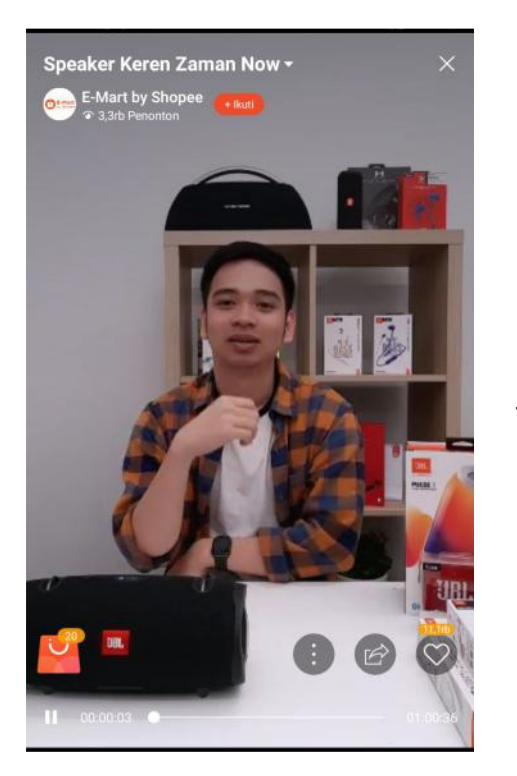

For unboxing or tech related content, this studio set-up is recommended

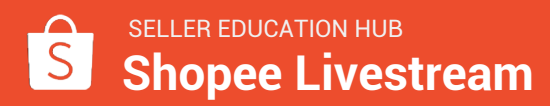

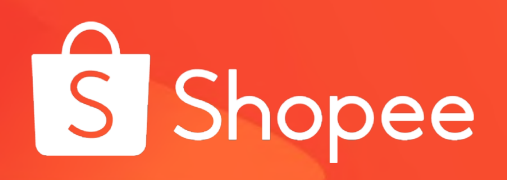

# **Exciting Livestream Initiatives for Sellers**

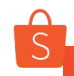

# Shopee Live Day (Seller) - Overview

| Objectives          | <ul> <li>Drive # of livestreams and traffic into Shopee Live</li> <li>900 # of livestreams on Dday</li> <li>500 unique livestreamers</li> </ul> |
|---------------------|----------------------------------------------------------------------------------------------------|
| Initiative<br>Title | Shopee Live Day - Seller Spotlight                                                                                                    |
| Tagline:            | Go live every Friday and get a chance to win P10,000<br>and receive Shopee-sponsored vouchers!                                                  |
| Main Hooks          | <ul> <li>Cash Prize for top seller based on PCU</li> <li>Free Shipping Vouchers for the first 100 sellers to register</li> </ul>                |

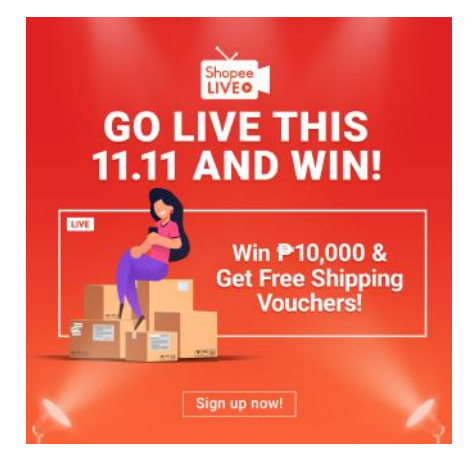

How to join: 1.Sign up via google form

2.All registered sellers every Tuesday will receive discount vouchers from Shopee. You will be notified via email every Thursday on how to use the vouchers
3.Go live on Friday, use your vouchers, and stand a chance to win P10,000 cash weekly
4.Shopee team will monitor your livestream viewership performance and announce the top seller every Monday via PN and social media platform

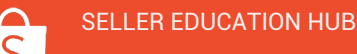

# Shopee Live Day (Seller) – FAQs (1 of 2)

#### •What if I was not able to register by Tuesday, 4PM?

- All sellers who register via the google form by **Tuesday, 4PM** every week will only be eligible for the incentives. You can still go live on Friday or register again for the next cycle.
- •Are all sellers eligible for the FSVs?
  - Only the first 100 sellers who will register weekly will receive FSVs sponsored by Shopee. You will be given 20 claims for each livestream session.
- •Where will I see the Shopee-sponsored vouchers?
  - It will automatically show on your Shopee vouchers section:

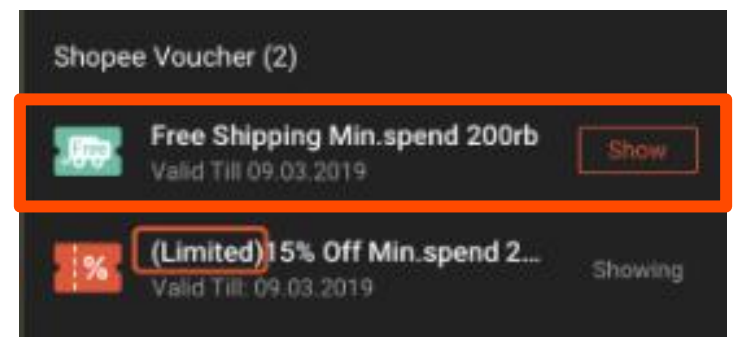

# Shopee Live Day (Seller) – FAQs (2 of 2)

•What does peak concurrent users mean? Why is it the basis for the winner of the cash prize and not total views?

• **Peak concurrent users (PCU)** means how many viewers are watching the stream at each second. As viewers join and leave the stream, this number will fluctuate up and down. It is the basis for choosing the winners as this number is not affected by the length of the livestream. This is to avoid choosing winners who will just go live for a longer period thereby gaining more viewers.

•Are all sellers eligible for the Php10,000 prize?

 No. Only those sellers who registered via the Shopee Live Seller Spotlight form are eligible to win. Hence, if you go live on Friday and did not register, you won't get the chance to win even if you have the highest PCU

•What if I registered, received my voucher, and did not go live on Friday?

• The **penalty is a two-week ban from livestreaming**. Make sure that when you register and receive your incentives, you will go live. We will monitor this on weekly basis. If you will not go live on Friday, your two-week ban starts Wednesday the following week.

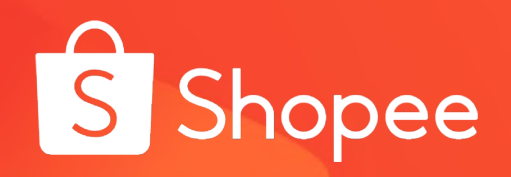

# **Livestream Guidelines**

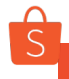

### **Livestream Guidelines**

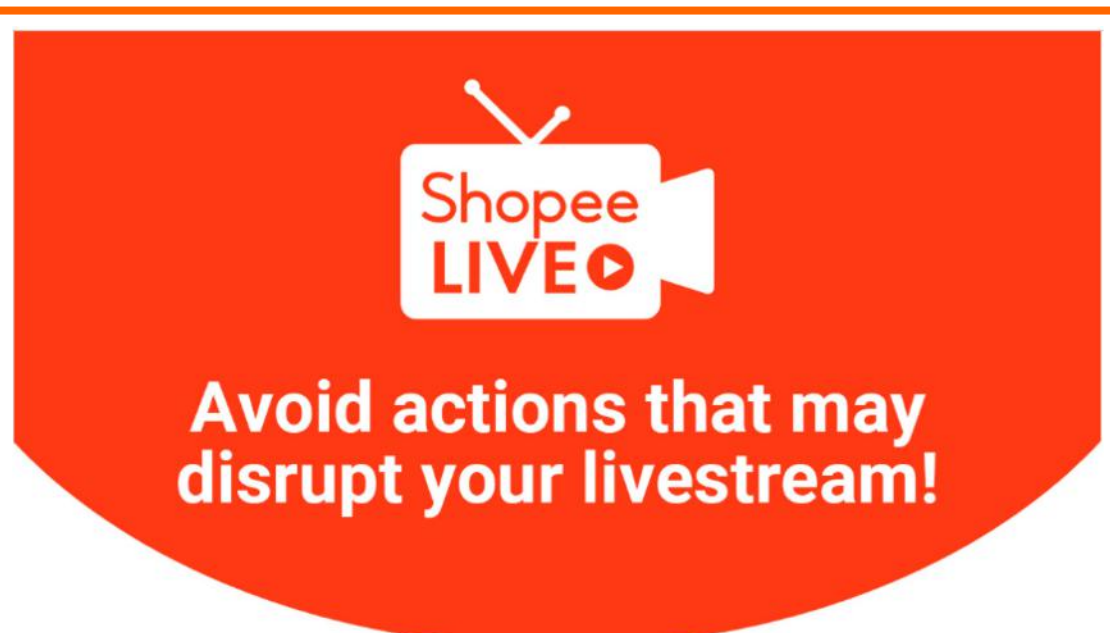

Livestream disruptions are caused by inappropriate acts that violate Shopee Policies. To ensure that all broadcasts are of top quality and contain proper content, we've set up simple guidelines on Shopee Live for Sellers to follow.

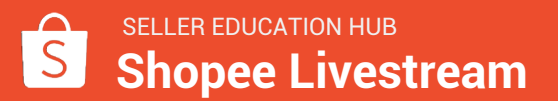

27

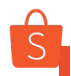

# **Livestream Guidelines - Violations**

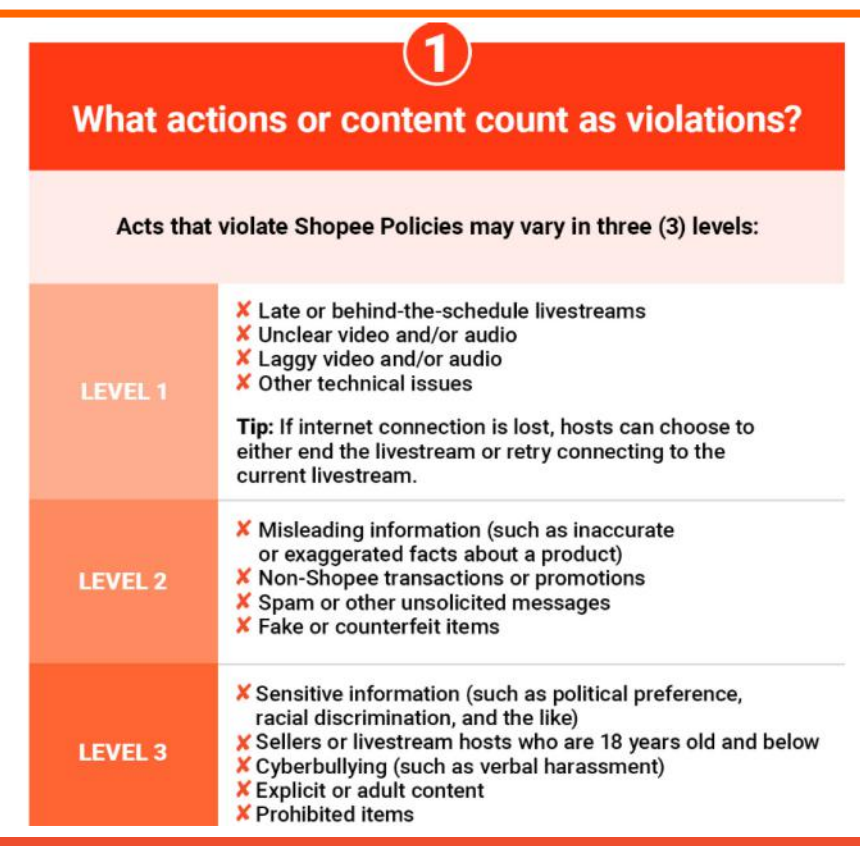

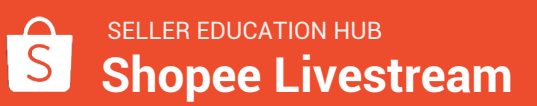

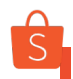

### **Livestream Guidelines - Corrective Actions**

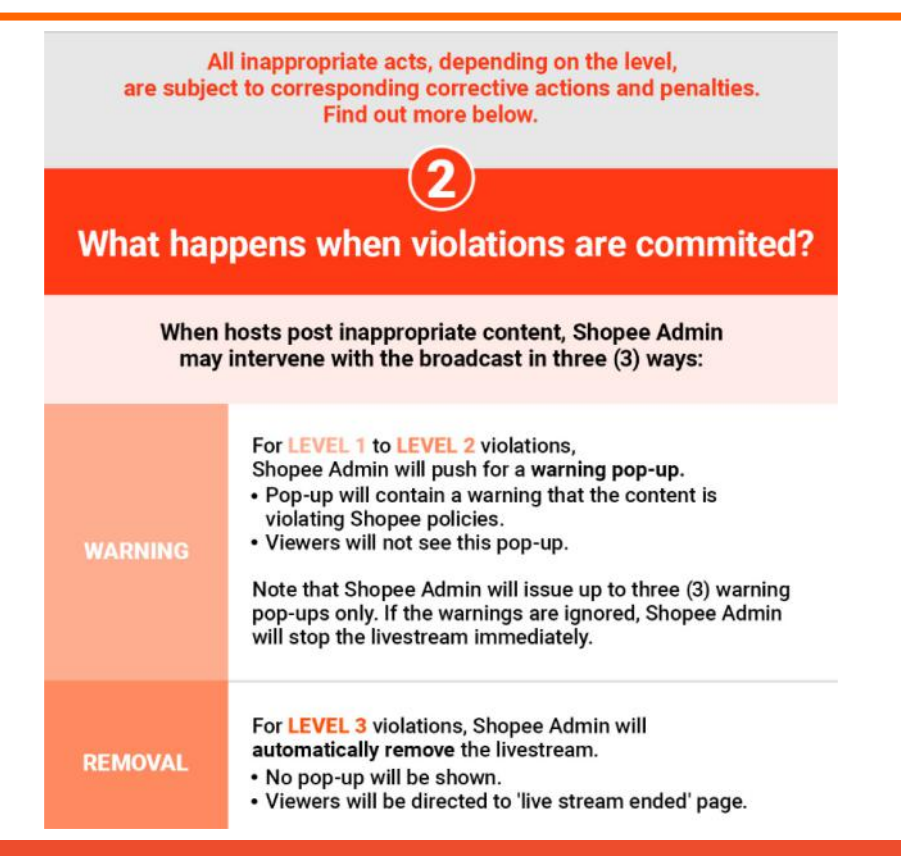

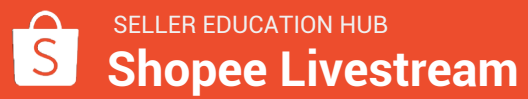

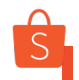

### **Livestream Guidelines - Corrective Actions**

When broadcasts receive warning notifications, sellers need to immediately correct or remove all elements that were considered as violations. Failure to do so will result in a **permanent ban** of the livestream.

For the metrics, refer to the table below:

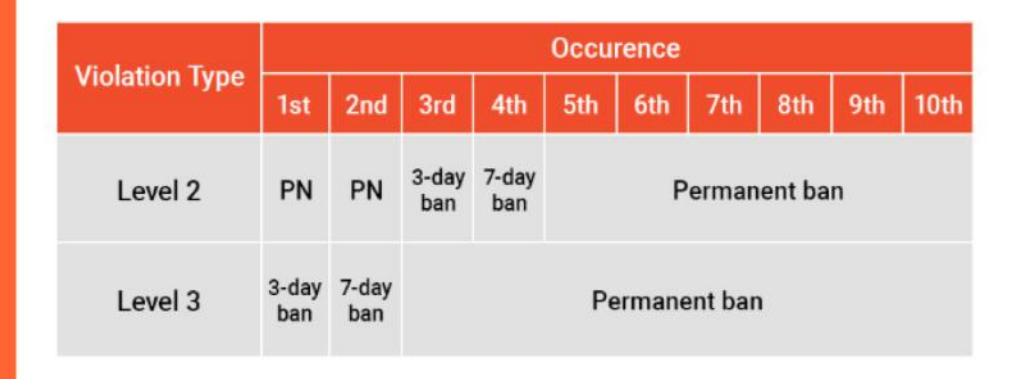

seller education hub
Shopee Livestream

BAN

# How to Ban Viewers from Commenting on Seller's Streams

# Click viewer's username 5:58 PM ::: ? (B) Test Live -Prostoreph -180 Enjoy Shopee Live ~ 0 4

Note: Inappropriate comments done by viewers cannot be deleted

Click "Ban comments" icon that will popup once username is clicked

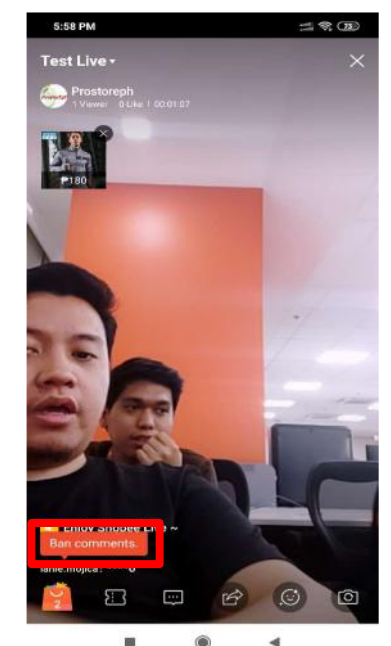

Click "Confirm" button. Viewer will be banned from commenting in the seller's stream

3

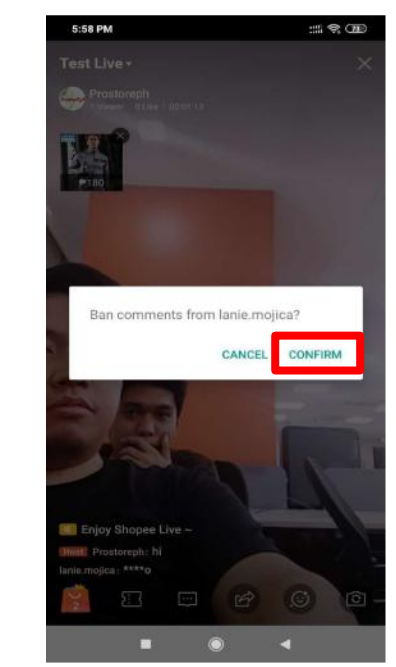

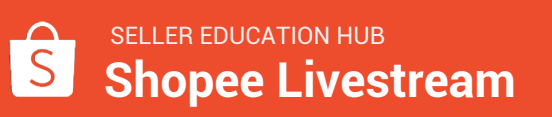

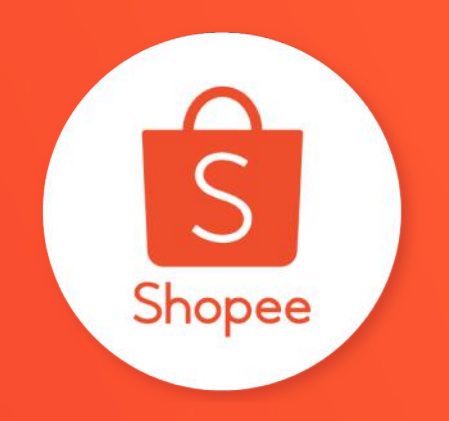

# Thank you!